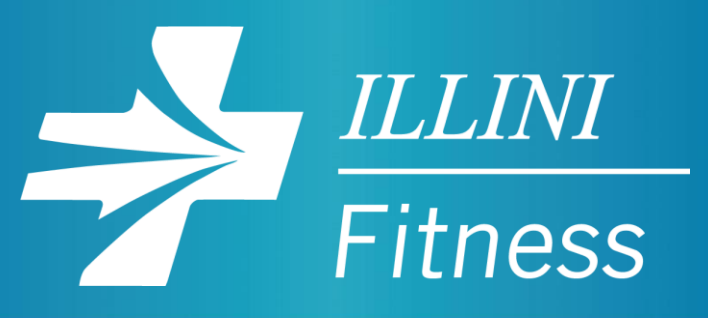

# **MOBILE APP OVERVIEW**

#### **TO GET THE APP**

Search in your app store for Blessing Wellness Center New and download the app.

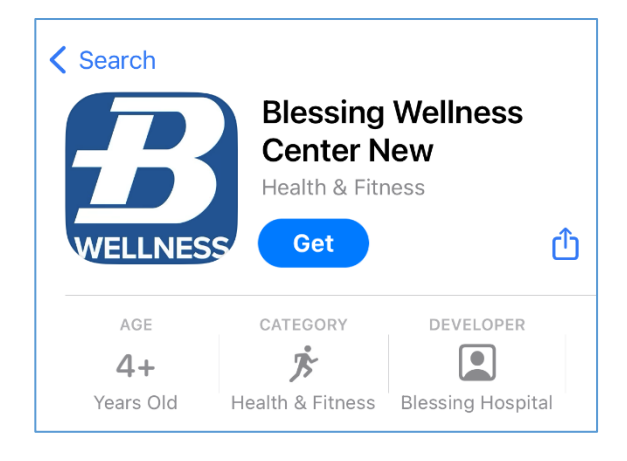

### **APP LOGIN INFORMATION**

|                                                                               | Welcome!<br>Login to Blessing Wellness Center     |                                                                                                    |
|-------------------------------------------------------------------------------|---------------------------------------------------|----------------------------------------------------------------------------------------------------|
| Your Username is the<br>email address you<br>provided on your<br>application. | USERNAME<br>Forgot password?<br>PASSWORD<br>Login | Tap here and an email<br>reset link will be sent to<br>the email you provided on<br>your application. Follow<br>the link and setup your<br>Password. |

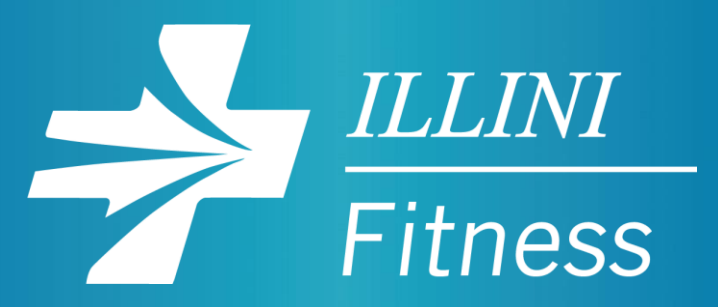

## **HOME SCREEN**

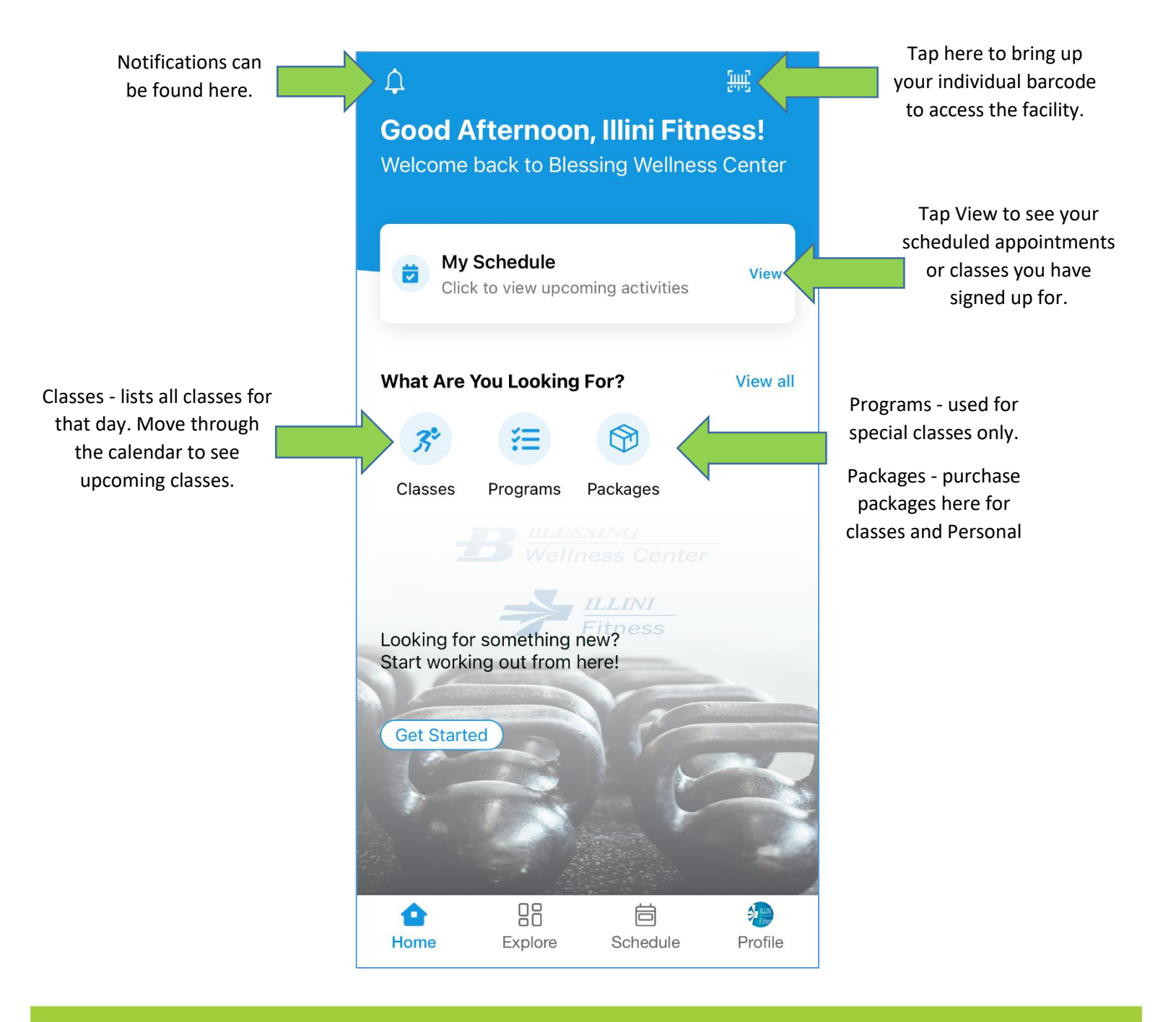

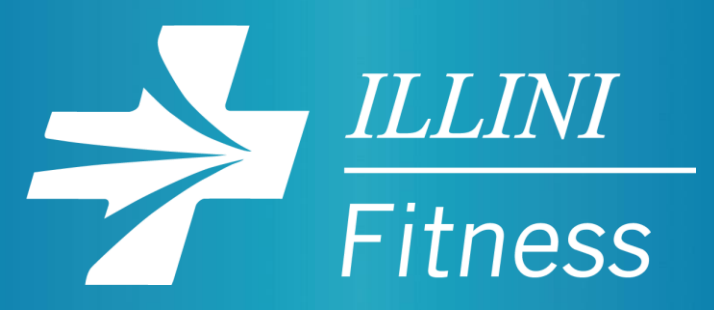

#### **PROFILE FEATURES**

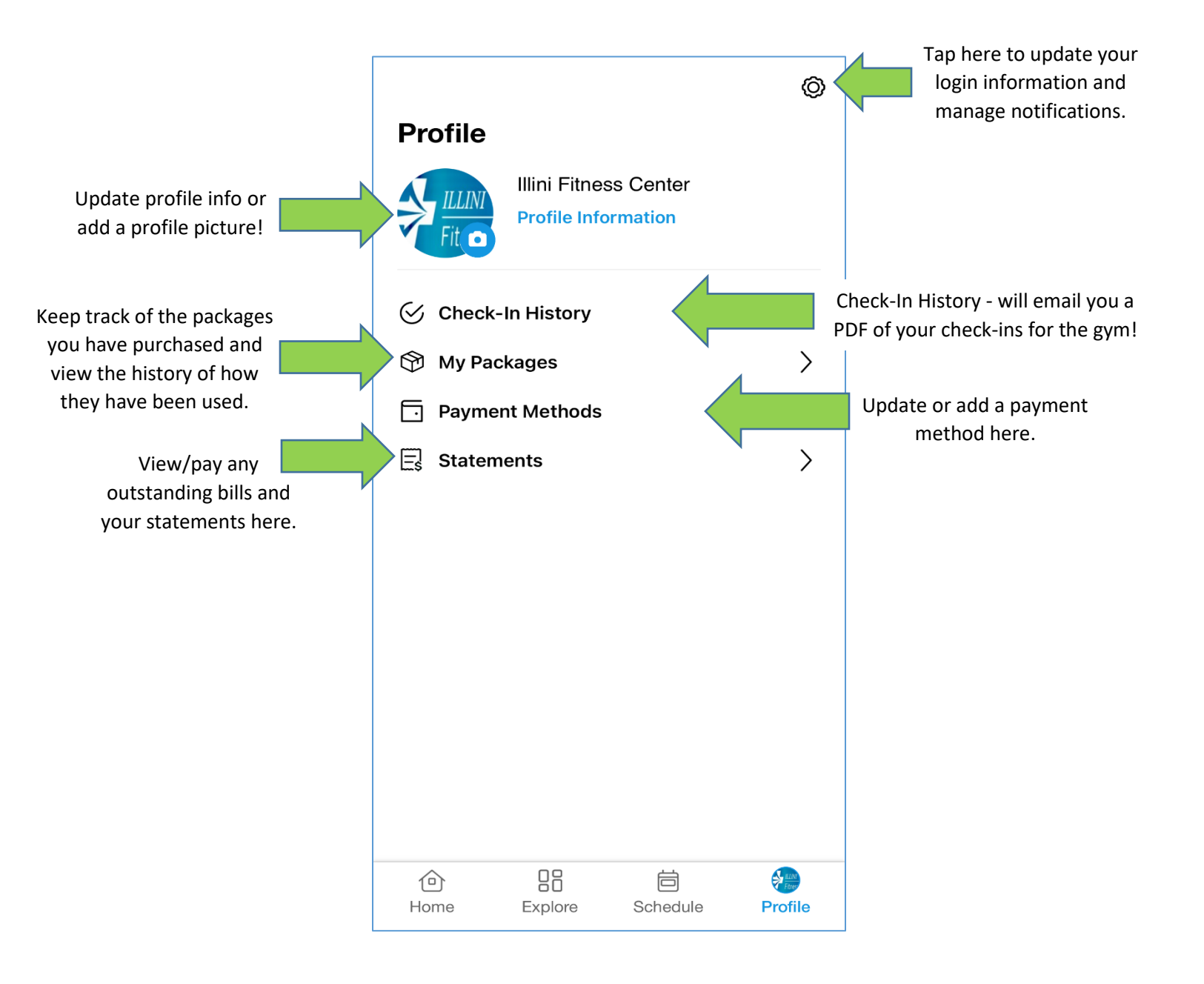